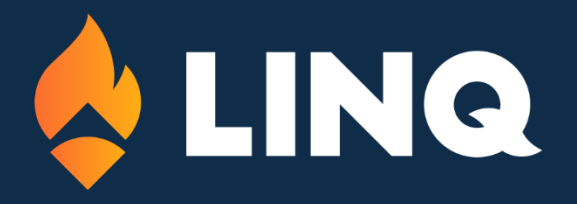

# Specialized Data Systems Cost of Group Term Life Insurance Over \$50,000

Revised 11/27/2023

© 2023. EMS LINQ, Inc. All rights reserved.

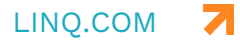

| Cost of Group Term Life Insurance over \$50,000 for W2's                                             | . 3 |
|----------------------------------------------------------------------------------------------------|-----|
| Method 1 Setup Process (running the additional cost through the payroll system)                      | .3  |
| Assign the Group Term Life Insurance over \$50,000 code to the Employees                             | 4   |
| Processing the Payroll using Method 1                                                                | 6   |
| Method 2 Setup Process (Assigning the cost without running it through payroll)                       | 7   |
| Assign the Group Term Life Insurance over \$50,000 code to the Employees                             | 7   |
| Adjusting the Employee's year to date amount for the Cost of Group Term Life Insurance over \$50,000 | 8   |

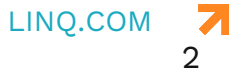

Thank you for attending the Cost of Group Term Life Insurance over \$50,000 Online Course. This manual takes you through two different methods that can be used when processing the extra cost of Group Term Life Insurance over \$50,000. You need to pick which method works best for you. If at any time during the course you have a question, please feel free to contact SDS support by going to

https://sc.schooloffice.com/supportconnect/default.aspx as we are here to help! We hope you enjoy the course.

### Cost of Group Term Life Insurance over \$50,000 for W2's

#### Method 1 Setup Process (running the additional cost through the payroll system)

The first method is to run the additional cost of the insurance over \$50,000 through the payroll. This process can either be done in the last payroll for the calendar year or it can be setup and processed during each payroll in the calendar year.

The first thing to do for "Method 1" is to set up a benefit code.

- 1. Select Human Resources.
- 2. Select Human Resources Control Center.
- 3. Select Deductions & Benefits Master.
  - a. If you do not have this code setup in your system, select the "Add" button and enter in the code and description you would like to use. An example for this code would be "GTL or GLT50" and the description could be "Group Term Life Insurance over 50,000".
  - b. In the drop-down selection Vendor, select the "Vendor".
  - c. In the field Active, put in the letter "Y".
  - d. In the field Gross Code Indicators, enter "All".
  - e. In the field Fed, State, Local Tax Shelter, enter in the letter "T". See note below.
  - f. In the field FICA Shelter, enter in the letter "T". See note below.
  - g. NOTE: By putting the letter "T", in the Fed, State, Local Tax Shelter and the FICA

Shelter fields, the system increases "Taxable Gross Earnings" and "FICA Gross Earnings". This allows the correct amount of taxes to be taken out for the employees that are assigned to this code. If you do not have the option of a "T" in these fields, select the following link to learn how to setup a coded field.

http://help.schooloffice.com/financehelp/#!Documents/mastercodefielddefinit i onandmaintenance.htm

- h. In the field Transfer Option, enter in "NOCHK". This keeps the benefit amount from posting to the Accounts Payable disbursements area when the payroll liabilities are posted.
- In the field Box 12, enter a "C". This places the amount of this code for each employee into the Box 12 on the W2.
   NOTE: For more information on the codes used for the W2 processing review the following documentation on the <u>https://www.irs.gov/</u> website <u>https://www.irs.gov/pub/irs-pdf/iw2w3.pdf</u>.
- j. Enter the appropriate "Expense Object for Benefit" code and the "Liability Classification" code for the life insurance benefit.

| Human Resource                                  | es Control Cent               | er 🛛 Remember las                  | t opened <u>Resources</u>         |                        |                                         |                                  |                         |  |  |  |  |  |  |
|-------------------------------------------------|-------------------------------|------------------------------------|-----------------------------------|------------------------|-----------------------------------------|----------------------------------|-------------------------|--|--|--|--|--|--|
|                                                 | Human Resourc                 | e Control Center                   |                                   |                        |                                         |                                  |                         |  |  |  |  |  |  |
| Processing Options                              |                               |                                    |                                   |                        |                                         |                                  |                         |  |  |  |  |  |  |
| Data selection definition Award Attendance Days | Group Term Life Insurance     | over 50,000   GT 🔻 Save            | Add                               | Reports and Options >  |                                         | Is this a Deduction or Benefit • |                         |  |  |  |  |  |  |
| Increase Other Master Values                    | Code GTL30 Des                | cription Group Term Life Insurance | e over 50,000                     | Saved:8:25 AM          | Vendor 1008 ~ AFLAC                     |                                  |                         |  |  |  |  |  |  |
| Employee YTD Adjustments                        | Start / Stop                  |                                    | Control Amount                    |                        | Deduction / Benefit Maximum Ontion      |                                  |                         |  |  |  |  |  |  |
| Employee Distribution Adjustment                | Active                        | Y V                                | Amount (S)                        | 0.00                   | Maximum Cutoff Period                   | N ~ Not Used V                   |                         |  |  |  |  |  |  |
| Deductions & Benefits Master                    | Activation Date               |                                    | Percent (%)                       | 0                      | Maximum Gross                           | 0.00                             |                         |  |  |  |  |  |  |
| Employee Deductions & Benefits                  | Last Active Date              |                                    | Gross Code / Pay Type Indicators  | ALL Ng Code Wiza       | d Maximum To Withhold                   | 0.00                             |                         |  |  |  |  |  |  |
| Import Employee information                     | Shelter / Special I           | Purpose                            | W2 & State Reporting              | Information            | Deduction/Benefit Graduated Step Values |                                  |                         |  |  |  |  |  |  |
|                                                 | Fed, State, Local Tax Shelter | TT                                 | Deferred Compensation             | NT                     | beaution/ benefit or adducted be        | Percent (%)                      | Earnings To / Cutoff \$ |  |  |  |  |  |  |
|                                                 | FICA Shelter                  | T T                                | Nonqualified Plan                 | N.V.                   | Step 1 %                                | 0                                | Step 1 \$ 0.00          |  |  |  |  |  |  |
|                                                 | Retirement Shelter            | N T                                | Earned Income Credit              | N V                    | Step 2 %                                | 0                                | Step 2 \$ 0.00          |  |  |  |  |  |  |
|                                                 | Taxable Income                | N V                                | Dependent Care Benefit            | N.Y                    | Step 3 %                                | 0                                | Step 3 \$ 0.00          |  |  |  |  |  |  |
|                                                 | Taxable Fringe                | N ¥                                | Pension Plan                      | NT                     |                                         |                                  |                         |  |  |  |  |  |  |
|                                                 | Cash in Lieu                  | NV                                 | Deduct Type                       | D ~ Full Distributio 🔻 |                                         |                                  |                         |  |  |  |  |  |  |
|                                                 | Garnishment Uses MWA          | N                                  | Box 12                            | c                      |                                         |                                  |                         |  |  |  |  |  |  |
|                                                 | Timing Code                   | 1 •                                | Box 14                            |                        |                                         |                                  |                         |  |  |  |  |  |  |
|                                                 | Transfer Option               | NOCHK                              | Misc Code 1                       |                        |                                         |                                  |                         |  |  |  |  |  |  |
|                                                 | Active if not Paid            | •                                  | Voluntary                         | N T                    |                                         |                                  |                         |  |  |  |  |  |  |
|                                                 | Batch Number Override         | 0                                  | Premium Distribution Benefit_Type |                        |                                         |                                  |                         |  |  |  |  |  |  |
|                                                 | Benefit Expense a             | nd Liability Account I             | Dimension Codes (Basi             | c Need)                |                                         |                                  |                         |  |  |  |  |  |  |
|                                                 | Expense Object for Benefit    | 0211 ∼ Life Insurar ▼              | Liability Classification          | 7471 ~ Payroll ded ▼   | Add to Creditable Earnings              | •                                |                         |  |  |  |  |  |  |

## Assign the Group Term Life Insurance over \$50,000 code to the Employees

Once the Group Term Life Insurance benefit code has been created, you need to assign the employees to this code that are affected by the extra cost of the Group Term Life Insurance.

- 1. Select Human Resources
- 2. Select Human Resources Control Center.
- 3. Select Employee Deductions and Benefits.
- 4. Select the code for the Group Term Life Insurance.

- a. Verify the employees that are listed in the "Assigned and Active" area of the screen.
- b. If you need to add employees to this code from the "Un-Assigned Employees" area, select them by placing a check by their name and then select the "Add New" option. This moves the checked employees to the "Assigned and Active" area.

|                                  | luman Resource Cont                   | rol Center                                                |                     |                                                |    |               |                      |                         |                |  |  |  |
|----------------------------------|---------------------------------------|-----------------------------------------------------------|---------------------|------------------------------------------------|----|---------------|----------------------|-------------------------|----------------|--|--|--|
| ocessing Options                 |                                       |                                                           |                     |                                                |    |               |                      |                         |                |  |  |  |
| Data selection definition        | Select a Deduction/Benefit to Process | Active Deduction/Ber                                      | nefits              | Display All Employees (100 max) in Lists Below | 54 | elect employ  | ees who have         | Also this Selectio      | n Formula      |  |  |  |
| Award Attendance Days            | Group Term Life Insurance over 50,000 | GTL30 T                                                   | 8                   | •                                              | 3  | No Ded\Ben Ri | Employee_Master.P    | mployee_Master.Pay= 'Y' |                |  |  |  |
| Employee YTD Adjustments         | Assigned and Active                   |                                                           |                     | Have but Inactivated                           | T  | In-Assiar     | ed Employees         | vees                    |                |  |  |  |
| Employee Distribution Adjustment | Delete Save Inactivate Mass Change    | Inactivate Hass Change From To Apply Activate Save Delete |                     |                                                |    | dd New        |                      |                         |                |  |  |  |
| Employee Deductions & Benefits   | 💽 🐲 1 🔻 🔿 💽 Records: 2 De             | duct Amount Totals: \$560                                 | 0.00                | 💽 🐲 🔻 🔿 💽 Records: 0                           | 6  | a 4 1         | 🔹 🔿 💽 Records: 202   |                         |                |  |  |  |
| Affordable Care Act              | Number Employee I                     | educt \$ Deduct % !                                       | Start Date End Date | No Records Found                               |    | Number        | Employee Name        | Deduct Amount           | Deduct Percent |  |  |  |
| Import Employee information      | 974 ANDERSON, ALEAHA G. S.            | 250.00 0                                                  |                     |                                                |    | 856           | ADAIR, JOSHUA H.     | 0.00                    | 0              |  |  |  |
|                                  | 00663 BARNFIELD, KELLY J. S           | 310.00 0                                                  |                     |                                                |    | 975           | ANDERSON, IVY L.     | 0.00                    | 0              |  |  |  |
|                                  |                                       |                                                           |                     | 1                                              |    | 00662         | ANGELOVIC, TALYNN N. | 0.00                    | 0              |  |  |  |

5. Once the employees are in the Assigned and Active area of the screen, the amount of the additional cost needs to be added for each employee in the "Deduct \$" field. Then select the save button.

| Human Resource Control Center                                                                   |                                                                                                    |     |  |  |  |  |  |  |  |  |
|-------------------------------------------------------------------------------------------------|----------------------------------------------------------------------------------------------------|-----|--|--|--|--|--|--|--|--|
| Processing Options                                                                              |                                                                                                    |     |  |  |  |  |  |  |  |  |
| Data selection definition Award Attendance Days                                                 | Select a Deduction/Benefit to Process Active Deduction/Benefits                                                                                                    | Dis |  |  |  |  |  |  |  |  |
| Increase Other Master Values                                                                    | Group Term Life Insurance over 50,000   GTL30 ▼                                                                                                    | 1   |  |  |  |  |  |  |  |  |
| <ul> <li>Employee YTD Adjustments</li> <li>Employee Distribution</li> <li>Adjustment</li> </ul> | Assigned and Active Delete Save Inactivate Mass Change From To Apply                                                                                                    | H   |  |  |  |  |  |  |  |  |
| Deductions & Benefits Master                                                                    | X         Image: Image: I |     |  |  |  |  |  |  |  |  |
| Employee Deductions &<br>Benefits                                                               | 🔄 🖛 1 🔻 🔿 💽 Records: 2 Deduct Amount Totals: \$560.00                                                                                                    |     |  |  |  |  |  |  |  |  |
| Affordable Care Act                                                                             | Number Employee Deduct \$ Deduct % Start Date End Date                                                                                                    | No  |  |  |  |  |  |  |  |  |
| Number 2 Import Employee information                                                            | 974 ANDERSON, ALEAHA G. \$250.00 0                                                                                                    |     |  |  |  |  |  |  |  |  |
|                                                                                                 | 00663 BARNFIELD, KELLY J. \$310.00 0                                                                                                    |     |  |  |  |  |  |  |  |  |
|                                                                                                 |                                                                                                    |     |  |  |  |  |  |  |  |  |

#### Processing the Payroll using Method 1

- 1. Activate, process and complete payroll.
- After payroll is closed, change the Group Term Life Insurance code to inactive if you are only processing the Group Term Life Insurance once a year.
   NOTE: If you are processing this cost each payroll, then you need to leave it active.
- 3. Inactivate the code by selecting Human Resources and Human Resources Control Center.
- 4. Select Deductions and Benefits Master.
- 5. Select the Group Term Life Insurance Code.
- 6. Change the Active field from a "Y" to an "N" and save.

|                                                                    | Human Re          | source Control (             | Center                    |
|--------------------------------------------------------------------|-------------------|------------------------------|---------------------------|
| Processing Options Data selection definition Award Attendance Days | Group Term Life 1 | Insurance over 50,000   GT 🔻 | Save Add                  |
| Increase Other Master Values Employee YTD Adjustments              | Code GTL30        | Description Group Term L     | ife Insurance over 50,000 |
| Employee Distribution                                              | Active            | NV                           | Amount (\$)               |
| Deductions & Benefits Master                                       | Activation Date   |                              | Percent (%)               |
| Affordable Care Act                                                | Last Active Date  |                              | Gross Code Indicators     |

- 7. After processing and closing the payroll, you need to do a journal entry to remove the expense and liability created from the Group Term Life Insurance code.
- 8. To find the amounts needed for the journal entry, use the Payroll Transaction Report. In this report look for the amounts that are flagged with the benefit code used for the Group Term Life Insurance.
- 9. A credit amount needs to be posted to the expense accounts, and a debit amount needs to be posted to the payroll liability accounts.
- 10. To post the entry, go to General Ledger Processing.
- 11. Select Ledger Transaction Entry and Changes.
- 12. For more information on processing a journal entry review the link below. <u>http://help.schooloffice.com/financehelp/#!Documents/ledgertransactionsentryandchanges.htm</u>

# Method 2 Setup Process (Assigning the cost without running it through payroll)

The Second Method allows you to enter the additional cost of the group term life insurance over \$50,000 for each employee without running it through payroll.

The first thing to do for "Method 2" is to setup a benefit code.

- 1. Select Human Resources.
- 2. Select Human Resources Control Center.
- 3. Select Deductions & Benefits Master.
  - a. If you do not have this code setup in your system, select the "Add" button and enter the code and description you would like to use. An example for this code would be "GTL or GLT50" and the description could be "Group Term Life Insurance over 50,000".
  - b. In the Active field, put in the letter "Y".
  - c. In the field Box 12, enter a "C". This places the amount of this code for each employee into the Box 12 field on the W2. For more information on the codes used for the W2 process review the following documentation on the <u>https://www.irs.gov/</u> website <u>https://www.irs.gov/pub/irs-</u> <u>pdf/iw2w3.pdf</u>.

#### Assign the Group Term Life Insurance over \$50,000 code to the Employees

Once the Group Term Life Insurance benefit code has been created, you need to assign the employees to this group that are affected by the extra cost of the Group Term Life Insurance.

- 1. Select Human Resources.
- 2. Select Human Resources Control Center.
- 3. Select Employee Deductions and Benefits.
- 4. Select the code for the Group Term Life Insurance.
  - a. Verify the employees that are listed in the "Assigned and Active" area of the screen.
  - b. If you need to add employees to this code from the "Un-Assigned Employees" area, select them by placing a check by their name and then select the "Add New" option. This moves the checked employees to the "Assigned and Active" area.

|                                                                | Human Resource C                                                  | ontrol C     | enter            |            |          |                                                |   |           |                      |                             |              |  |  |
|----------------------------------------------------------------|-------------------------------------------------------------------|--------------|------------------|------------|----------|------------------------------------------------|---|-----------|----------------------|-----------------------------|--------------|--|--|
| cessing Options                                                |                                                                   |              |                  |            |          |                                                |   |           |                      |                             |              |  |  |
| Data selection definition                                      | Select a Deduction/Benefit to Process 🧭 Active Deduction/Benefits |              |                  |            |          | Display All Employees (100 max) in Lists Below |   | Select em | loyees who have      | Also this Selection Formula |              |  |  |
| Award Attendance Days<br>Increase Other Master Values          | lues Group Term Life Insurance over 50,000   GTL30 V              |              |                  |            | 8        | •                                              | 3 | No Ded\Be | n Restriction 🔹 🔻    | Employee_Master.Pay= 'Y'    |              |  |  |
| mployee YTD Adjustments                                        | Assigned and Active                                               |              |                  |            |          | Have but Inactivated                           |   | Un-Ass    | n AR                 |                             |              |  |  |
| mployee Distribution Adjustment<br>eductions & Benefits Master | Delete Save Inactivate Hass Change From To Apply                  |              |                  |            |          | Activate Save Delete                           |   | Add New   |                      |                             |              |  |  |
| mployee Deductions & Benefits                                  | 💽 🚧 1 🕈 🏓 Records                                                 | 2 Deduct Amo | unt Totais: \$56 | 0.00       |          | 😺 🐲 🔻 🔿 💽 Records: 0                           |   | -         | 1 🔻 🔿 💽 Records: 202 |                             |              |  |  |
| fordable Care Act                                              | Number Employee                                                   | Deduct \$    | Deduct %         | Start Date | End Date | No Records Found                               |   | Nun       | ber Employee Name    | Deduct Amount               | Deduct Perce |  |  |
| port Employee information                                      | 974 ANDERSON, ALEAHA                                              | G. \$250.00  | 0                |            |          |                                                |   | 856       | ADAIR, JOSHUA H.     | 0.00                        | 0            |  |  |
|                                                                | 00663 BARNFIELD, KELLY J                                          | \$310.00     | 0                |            |          |                                                |   | 975       | ANDERSON, IVY L.     | 0.00                        | 0            |  |  |
|                                                                |                                                                   |              | 1. 1.            |            |          |                                                |   | 0066      | ANGELOVIC, TALYNN N. | 0.00                        | 0            |  |  |
|                                                                |                                                                   |              |                  |            |          |                                                |   |           |                      |                             | 1            |  |  |

#### Adjusting the Employee's year to date amount for the Cost of Group Term Life Insurance over \$50,000

There are several adjustments that are necessary for each employee that has the additional cost of Group Term Life Insurance over \$50,000 code.

- 1. Select Human Resources.
- 2. Select Human Resources Control Center.
- 3. Select Employee YTD Adjustments.
- 4. Select the first employee and use the last payroll date in the Payroll Date for History Entry area.
- 5. Here is a list of the items that need to be adjusted:

| Data selection definition        | O A O R O        | COD OF OF OF                                         | Он ( | 0,0,0        | KOLOMONOODOO                                                   | OROS         | OT O                     | 11 Ov            | OwO,        | OvO             | 7 O All           |                                                                                                    |
|----------------------------------|------------------|------------------------------------------------------|------|--------------|----------------------------------------------------------------|--------------|--------------------------|------------------|-------------|-----------------|-------------------|----------------------------------------------------------------------------------------------------|
| Award Attendance Days            | Employee Name Se | Employee Name Search Payroll Date For Histo<br>Entry |      | ave Adjustme | Activate Deductions, Benefits, Tax, and Ear<br>Addition option | ming Selecti | on Formu                 | la               |             |                 | E - Par           |                                                                                                    |
| Increase Other Master Values     | 15.<br>          |                                                      |      |              |                                                                |              | Employee_Master.Pay= 'Y' |                  |             |                 |                   |                                                                                                    |
| 🕗 Employee YTD Adjustments       |                  | Add a Dawall Data                                    | -    | 1036         | PAUER CHASE 1                                                  |              |                          |                  |             |                 |                   |                                                                                                    |
| Employee Distribution Adjustment | L                | Hou a Payroll Date                                   |      | 1020         | BRUEN, CHASE 3.                                                |              |                          |                  |             |                 |                   | 11                                                                                                    |
| Deductions & Benefits Master     | Employee Numbe   | ABBOTT, ASHLEY                                       | Reco | d Deduction  | Description                                                    | Adjustment   | Open<br>Pavrol           | Month to<br>Date | Quarter     | Year to<br>Date | Fiscal to<br>Date | Prior Year                                                                                                    |
| Employee Deductions & Benefits   | 856              | ADAIR, JOSHUA H.                                     | 202  | Code         |                                                                |              |                          |                  |             |                 |                   | Contraction of the local division of the local division of the loc |
|                                  | 00728            | ALLEN, JENNA M.                                      | 1    | G1           | Gross Earnings                                                 | 0.0          | \$0.00                   | \$3,575.00       | \$11,225.00 | \$44,258.34     | \$17,950.00       | \$54,633.34                                                                                                    |
| Affordable Care Act              | 974              | ANDERSON, ALEAHA G.                                  | 1    | G2           | Taxable Gross Earnings                                         | 50           | \$0.00                   | \$2,238.08       | \$7,161.74  | \$28,853.29     | \$10,245.95       | \$44,721.62                                                                                                    |
| Import Employee information      | 975              | ANDERSON, IVY L.                                     | 1    | G3           | Fica Gross Earnings                                            | 0.0          | \$0.00                   | \$0.00           | \$0.00      | \$0.00          | \$0.00            | \$0.00                                                                                                    |
|                                  | 864              | ANTRY, KAYLA M.                                      | 1    | 64           | Gross Farnings (T)                                             | 0.0          | 50.00                    | \$0.00           | \$0.00      | \$0.00          | \$0.00            | \$0.00                                                                                                    |
|                                  | 1073             | Ash, Kim                                             | -    |              | cross carrings (1)                                             |              |                          |                  |             | 20100           | 20100             |                                                                                                    |
|                                  | 1026             | BARNEIELD, KELLY I.                                  | 1    | G5           | Gross Earnings (I)                                             | 0.0          | \$0.00                   | \$2,640.31       | \$8,420.93  | \$34,070.58     | \$12,284.64       | \$50,005.91                                                                                                    |
|                                  | 1033             | BAUER, HUNTER S.                                     | 1    | G6           | Gross Earnings (N)                                             | 0.0          | \$0.00                   | \$0.00           | \$0.00      | \$0.00          | \$0.00            | \$0.00                                                                                                    |
|                                  | 1039             | BAUM, MADISON P.                                     | 1    | G7           | Gross Earnings Medicare                                        | 50           | \$0.00                   | \$2,640.31       | \$8,420.93  | \$34,070.58     | \$12,284.64       | \$50,005.91                                                                                                    |
|                                  | 00176            | BAXTER, SIERRA N.                                    | 1    | GS           | Taxable Gross State                                            | 50           | \$0.00                   | \$2.238.08       | \$7,161.74  | \$28,853.29     | \$10,245.95       | \$44,721.62                                                                                                    |
|                                  | 00709            | BESHER, COLLIN J.                                    |      |              | Endered Tax                                                    | 0.0          | 1                        | e14 64           | +00 57      | #455 10         | #140 DC           | F1 717 60                                                                                                    |
|                                  | 976              | BIERMAN, COBY R.                                     | -    | 14           | Peuerai iax                                                    |              | 30.00                    | 214/04           | 300/0/      | 3430.13         | \$140,00          | \$1,/13/00                                                                                                    |
|                                  | 1040             | BIEVENUE, GABRIELLE F.                               | 1    | T2           | FICA Tax                                                       | 0.0          | \$0.00                   | \$0.00           | \$0.00      | \$0.00          | \$0.00            | \$0.00                                                                                                    |
|                                  | 00510            | BIEVENUE, OLIVIA M.                                  | 1    | T3co         | State Tax CO                                                   | 0.0          | \$0.00                   | \$28.00          | \$104.00    | \$432.00        | \$152.00          | \$998.00                                                                                                    |
|                                  | 00730            | BIEVENUE, REESHA M.                                  | 2    | 123 Health   | Health Program                                                 | 0.0          | \$0.00                   | \$0.00           | \$0.00      | \$0.00          | \$0.00            | \$1,282.19                                                                                                    |
|                                  | 00232            | BIONE, BLAKE A.                                      | 2    | 4076         | 407b                                                           | 0.0          | 60.00                    | 60.00            | <0.00       | en 00           | e0.00             | \$760.00                                                                                                    |
|                                  | 00249            | BRUNKHORST, NICOLE L.                                | -    | 4030         |                                                                |              | 30.00                    | 30.00            | 30.00       | 20,00           | 30.00             | \$300.00                                                                                                    |
|                                  |                  |                                                      | 2    | CIL          | Cash In Lieu                                                   | 0.0          | \$0.00                   | \$200.00         | \$600.00    | \$3,200.00      | \$1,200.00        | \$0.00                                                                                                    |
|                                  | 🐏 🖛 🔤 🗸          | Records: 206                                         | 2    | COVID        | COVID wages                                                    | 0.0          | \$0.00                   | \$0.00           | \$0.00      | \$0.00          | \$0.00            | \$0.00                                                                                                    |
|                                  |                  |                                                      | 2    | DENTAL       | DENTAL PRE-TAX                                                 | 0.0          | \$0.00                   | \$0.00           | \$0.00      | \$0.00          | \$0.00            | \$934.78                                                                                                    |
|                                  |                  |                                                      | 2    | DENTAL A     | DENTAL No RET                                                  | 0.0          | \$0.00                   | \$0.00           | \$0.00      | \$0.00          | \$0.00            | \$0.00                                                                                                    |
|                                  |                  |                                                      | 2    | GTL50        | Group Term Life Insurance over 50,000                          | 50           | \$0.00                   | \$0.00           | \$0.00      | \$0.00          | \$0.00            | \$0.00                                                                                                    |
|                                  |                  |                                                      | 2    | HOSP         | HEALTH Insurance - Pre-Tax                                     | 0.0          | \$0.00                   | \$721.39         | \$2,164.17  | \$7,093.06      | \$4.385.56        | \$3,519.75                                                                                                    |
|                                  |                  |                                                      | 2    | HOSTB        | HEALTH INSURANCE BEN AFTER TAX                                 | 0.0          | \$0.00                   | \$780.56         | \$2,341.68  | \$12,488.96     | \$4,683.36        | \$10,147.28                                                                                                    |
|                                  |                  |                                                      | 2    | HSA          | Health Savings Account                                         | 0.0          | \$0.00                   | \$125.00         | \$375.00    | \$2,000.00      | \$750.00          | \$375.00                                                                                                    |
|                                  |                  |                                                      | 2    | LIFE/B       | MET LIFE BEN                                                   | 0.0          | \$0.00                   | \$0.00           | \$0.00      | \$0.00          | \$0.00            | \$98.67                                                                                                    |
|                                  |                  |                                                      | 2    | MC           | MEDICARE Employee Deduction                                    | 7.2          | \$0.00                   | \$38.28          | \$122.09    | \$494.00        | \$178.11          | \$696.08                                                                                                    |
|                                  |                  |                                                      | 2    | MR           | MEDICARE MAT                                                   | 7.2          | \$0.00                   | \$38.28          | \$122.09    | \$494.00        | \$178.11          | \$696.08                                                                                                    |

- a. Add amount to Group Term Life Insurance over \$50,000 code
- b. Increase the Taxable, State Taxable, FICA and Medicare wages by the amount of the premium over \$50,000 that is to be reported on the W2.
- c. Increase the amount of the FICA/Medicare withholdings on the employee's record. This increase would reflect the additional amount of FICA/Medicare, based on what would have computed on the increased wage amount entered in Step B above.
  - i. If this method is used, the school would be responsible for collecting the additional FICA/Medicare withholdings that were manually adjusted in the YTD area.
- Increase the matching amount of the Board Paid FICA/Medicare withholdings on the employees. Use the same practices as described in Step c above.
- 6. After making these adjusts, make sure to review the W2 documentation so that the adjustments you make for the Group Term Life Insurance over \$50,000 shows on the employee's W2.